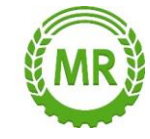

## "Meine Steuer mach' ich online"! www.elsteronline.de

## Agrardieselantrag – Onlineverfahren

## 1. <u>www.elsteronline.de</u>

2. "Benutzerkonto erstellen" → "Zertifikatsdatei" und "Weiter"

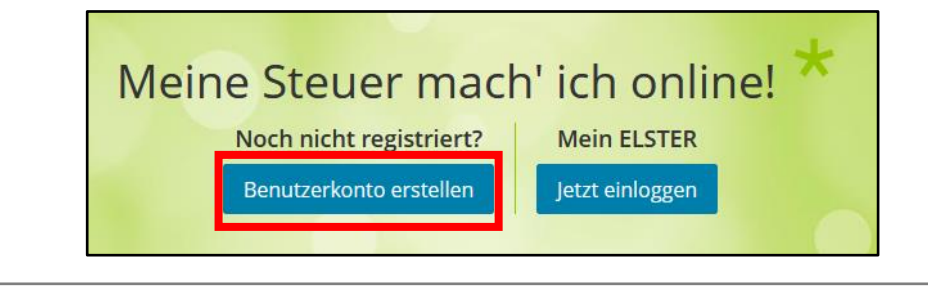

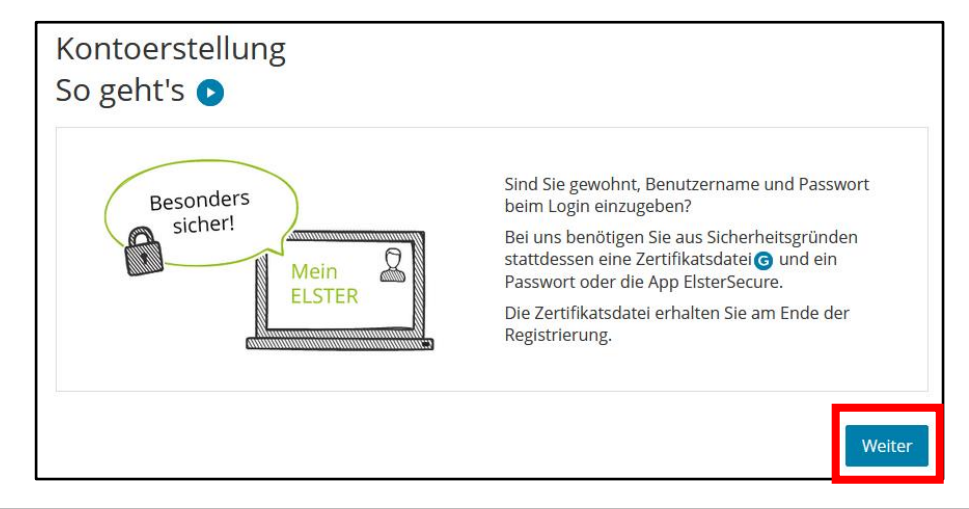

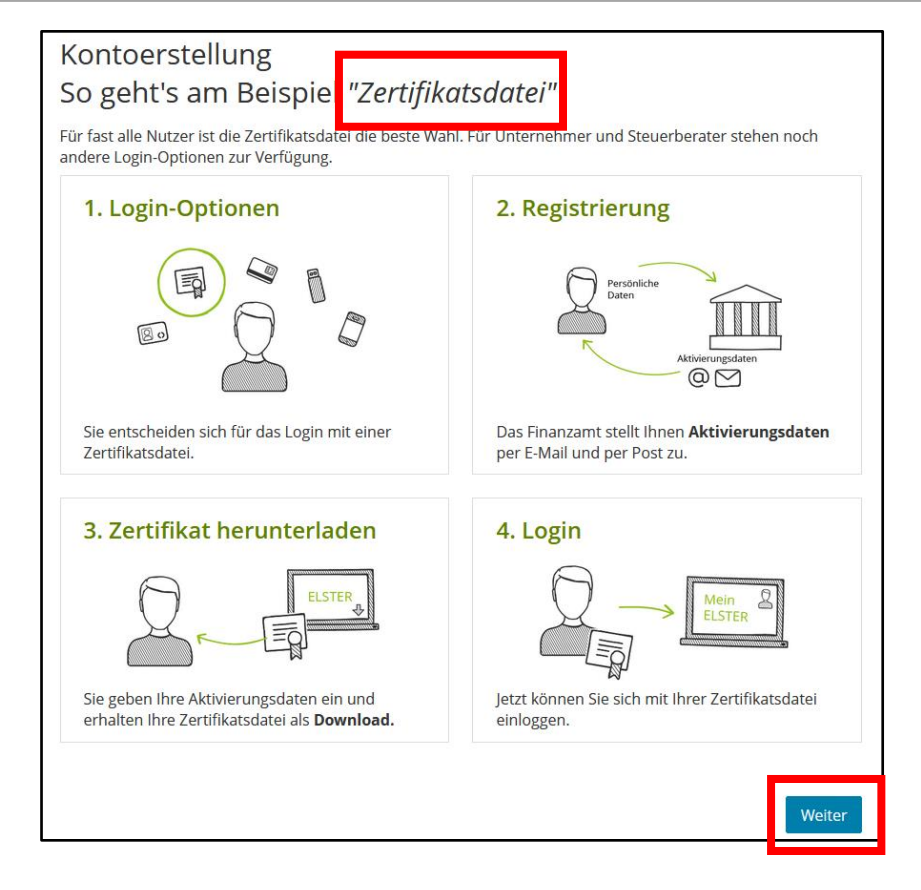

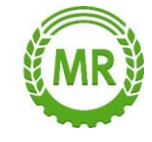

3. "Zertifikatsdatei (emfohlen)" → "Auswählen"

| Wie wollen Sie sich in Mein ELS                        | TER einloggen?                         |  |
|--------------------------------------------------------|----------------------------------------|--|
| Login-Optionen können später in den Kontoeinstellunger | wieder geändert oder erweitert werden. |  |
| ✓ Zertifikatsdatei (empfohlen)                         |                                        |  |
| Zertifikatsdatei 🕝 auf Ihrem Compute                   | ۲                                      |  |
| Voraussetzungen                                        |                                        |  |
| • PC oder Laptop                                       |                                        |  |
| Kostenlos                                              | Auswählen                              |  |

4. "Personalisierung: Für wen ist die Registrierung bestimmt?"  $\rightarrow$  "Für eine Organisation" und "Weiter"

| Personalisierung                                                                                                    |
|----------------------------------------------------------------------------------------------------|
| Für wen ist die Registrierung bestimmt?                                                                                                    |
| O Für mich (und gemeinsam veranlagten Partner)                                                                                                    |
| • Für eine Organisation (z. B. Arbeitgeber, Unternehmer, Verein, Verwaltung)                                                                                                   |
| Diese Art der Registrierung wird für folgende Anwendungsfälle empfohlen:                                                                                                    |
| <ul> <li>Sie möchten Steuererklärungen und -anmeldungen für ein Unternehmen oder eine Organisation<br/>(z. B. GbR, OHG, GmbH, Verein) abgeben</li> </ul>                       |
| <ul> <li>Sie sind Einzelunternehmer oder Soloselbständiger und möchten für Ihre unternehmerischen<br/>Tätigkeiten steuerlich handeln oder "Coronahilfen" beantragen</li> </ul> |
| Sie möchten Arbeitnehmer bei ELStAM an- / ab- / oder ummelden oder die ELStAM-Daten von<br>Arbeitnehmern des Unternehmens abrufen                                              |
| <ul> <li>Sie möchten als Verwaltung Steuererklärungen abgeben oder am Datenaustausch über ELSTER-<br/>Transfer teilnehmen.</li> </ul>                                          |
| Weitere Informationen 😮                                                                                                    |
| ✓ Zurück                                                                                                    |

5. "Identifikation: Wie wollen Sie sich identifizieren?"  $\rightarrow$  "Mit Steuernummer" und "Nächster Schritt"

| Identifikation                                                                                                    |                 |
|----------------------------------------------------------------------------------------------------|-----------------|
| Wie wollen Sie sich identifizieren?                                                                                |                 |
| Mit Steuernummer                                                                                                   | 0               |
| Im weiteren Verlauf der Registrierung benötigen Sie die Steuernummer, unter der da<br>beim Finanzamt geführt wird. | s Unternehmen   |
| O Mit E-Mail (nur Abgabe eines Fragebogens zur steuerlichen Erfassung mögli                                        | ch)             |
| < Zurück                                                                                                    | Nächste Seite 🗲 |

Maschinen- und Betriebshilfsring Unterallgäu e. V.

0

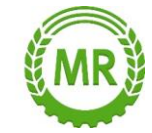

## 6. "Dateneingabe" $\rightarrow$ Name, Steuernummer, Ansprechpartner, Benutzerkonto $\rightarrow$ "Absenden"

| •  | Registrierung<br>Dateneingabe                                | Dateneingabe                                                                                                    |  |
|----|--------------------------------------------------------------|----------------------------------------------------------------------------------------------------|--|
| ¢. | Captcha                                                      | Tragen Sie hier Ihre Daten ein.                                                                                                    |  |
| 0  | Absenden                                                     |                                                                                                    |  |
| ¢. | Bestätigung der E-Mail-Adresse                               | Name der Organisation/Firmenname                                                                                                    |  |
|    | Versand                                                      | Name der Organisation /<br>Firmenname                                                                                                    |  |
| 0  | Aktivierungs-ID per E-Mail                                   |                                                                                                    |  |
| M  | Aktivierungs-Code per Post                                   | Steuernummer der Organisation                                                                                                    |  |
|    | Zertifikat generieren<br>Aktivierungsdaten eingeben          | Hier muss die Steuernummer der Firma, der Gesellschaft, des Vereins, der Institution, etc. verwendet werden, f<br>die Sie die Registrierung durchführen. Das bedeutet, Sie müssen die Steuernummer eintragen, unter der<br>beispielsweise die Umsatzsteuer-Voranmeldung oder die Lohnsteuer-Anmeldung beim Finanzamt eingereicht<br>wird. |  |
| Ó. | 0                                                            |                                                                                                    |  |
| 0  | Zertifikatsdatei erstellen                                   | Land Bitte Land auswählen 👻                                                                                                    |  |
| 0  | Zertifikatsdatei herunterladen                               | Land     Bitte Land auswählen       Steuernummer     Bitte Land auswählen                                                                                                    |  |
| 0  | Zertifikatsdatei erstellen<br>Zertifikatsdatei herunterladen | Land     Bitte Land auswählen       Steuernummer     Bitte Land auswählen       Wo ist meine Steuernummer     ?                                                                                                    |  |

- 7. E-Mail von ELSTER öffnen und mit Klick auf Link bestätigen
  - 1. Teil des Passworts wird umgehend per Mail erhalten,
  - 2. Teil wird per Post gesendet
- → "Aktivierungs-ID aus E-Mail" und "Aktivierungs-Code aus Brief" entsprechend unter ELSTER eingeben → Passwort festlegen!
- 8. Link lt. Mail vom Zollamt mit Klick bestätigen und mit persönlichen Daten befüllen
  - Zugangsart auswählen: E-Mail und Passwort und Einloggen
- → Im Zollportal (<u>www.zoll-portal.de</u>) Login mit "Elster" und mit "Zertifikatsdatei" anmelden

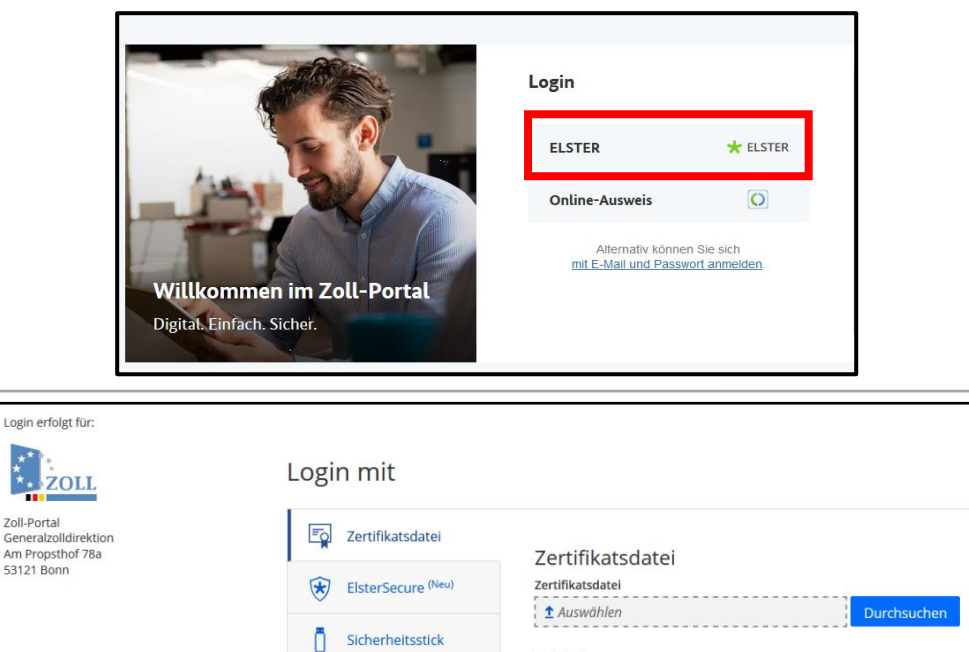

Zertifikatsdatei verloren oder Zertifikat abgelaufen? Passwort vergessen? 다

9. Nach Prüfung des Zertifikats kann der Agrardieselantrag gestellt werden 😊

Signaturkarte